# CAR28T 毫米波雷达 应用手册

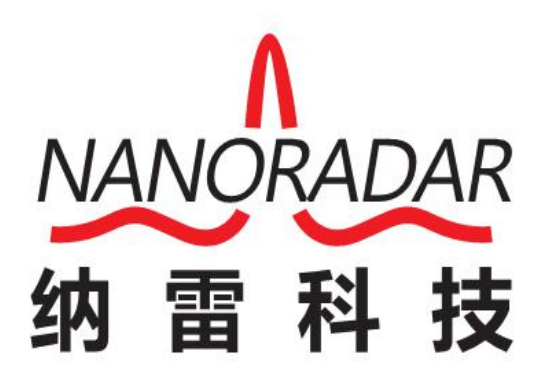

湖南纳雷科技有限公司

# 免责声明

欢迎您选购本产品。纳雷科技公司官网 <u>www.nanoradar.cn</u>有 CAR28T 的专题网页, 您可以通过该页面获得最新的产品信息及应用手册。应用手册如有更新, 恕不另行通知。

任何用户在使用本产品前,请仔细阅读本声明。一旦使用,即被视为对本声明内 容的认可和接受。请严格遵守手册安装与使用该产品。如有不正当的使用,而造 成的损害或损伤,纳雷科技不承担相应的损失及赔偿责任。

本产品为纳雷科技版权所有。未经许可,不得以任何形式复制翻印。使用本产品 及手册不会追究专利责任。

# 版本历史

| 日期         | 版本  | 版本描述            |
|------------|-----|-----------------|
| 2017-05-15 | 2.0 | CAR28T 应用手册第二版本 |
| 2017-11-02 | 2.1 | 修改安装示意图         |

| 1 | CAR | 28T 简介                          | 1  |
|---|-----|---------------------------------|----|
| 2 | 产品  | 使用注意事项                          | 1  |
| 3 | 发货  | 清单                              | 2  |
| 4 | 快速  | 使用指南                            | 2  |
|   | 4.1 | 连接线安装                           | 2  |
|   | 4.2 | CAR28T 安装及坐标系统                  | 3  |
|   | 4.3 | 测试使用                            | 3  |
|   | 4.4 | 修改雷达 ID                         | 9  |
|   | 4.5 | 产品在线固件升级                        | 12 |
| 5 | CAN | 「口数据解析                          | 12 |
|   | 5.1 | CAR28T 配置(Sensor Configuration) | 13 |
|   | 5.2 | 雷达返回(Sensor Feedback)           | 16 |
|   | 5.3 | 雷达状态信息(Radar Status)            | 17 |
|   | 5.4 | 目标输出状态(Target Status)           | 18 |
|   | 5.5 | 目标输出信息(Target Info)             | 19 |
| 6 | 数据  | 解析示例                            | 20 |
| 7 | 安装  | 及风险须知                           | 21 |
|   | 7.1 | 安装原则                            | 21 |
|   | 7.2 | 使用风险须知                          | 22 |
| 8 | 常见  | 问题(FAQ)                         | 22 |
| 9 | 参考  | 文献                              | 23 |

目 录

Ι

# 1 CAR28T 简介

CAR28T 是业界一款轻巧的 24GHz 车载毫米波雷达传感器,利用发射的无线 电波与接收回波差准确的测量目标距离、速度、角度等信息。

CAR28T 体型小巧(96×58×24mm)、测量距离远(30米)、性能领先、性价比高、 集成的外设接口(CAN 接口),具有 BSD/LCA 功能,可以满足急剧增长的汽车工 业安全辅助驾驶需求。

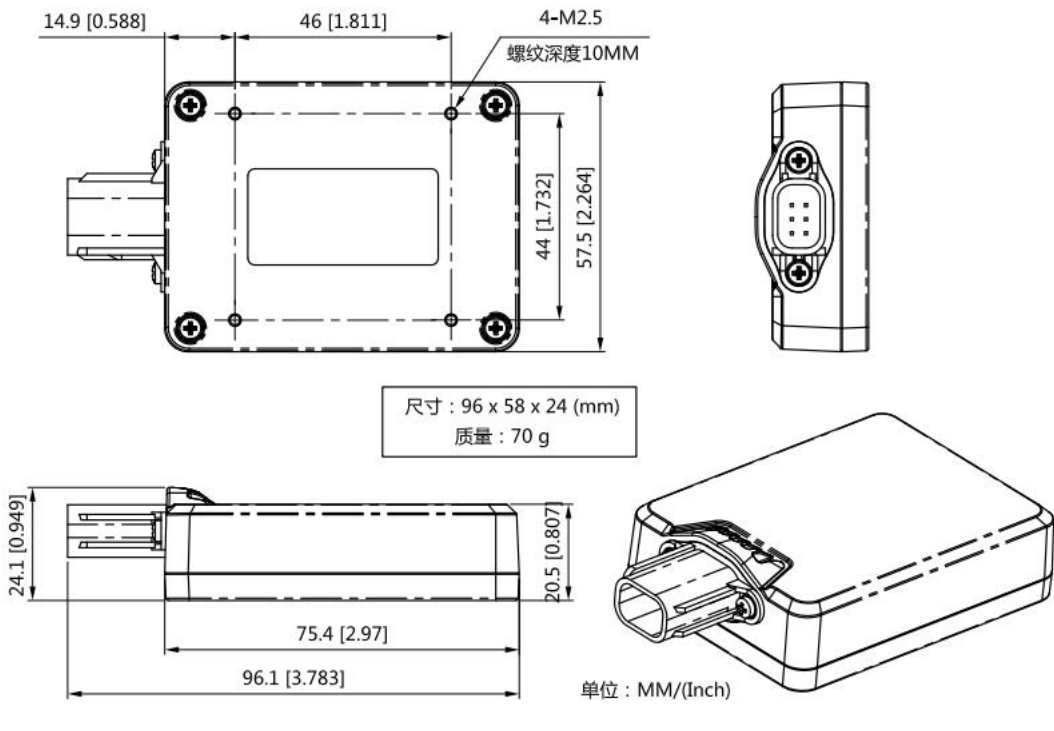

图 1 CAR28T 轮廓图

Note:

默认情况下, CAR28T 不带连接线。如需要, CAN 配线为4芯 RVV线,长1米。

# 2 产品使用注意事项

"注意事项"很重要,应引起重视。

- (1) 安装时模块天线面(平整面)面对探测区域,且不要被任何金属物体覆盖;
- (2) 务必在室外开阔场地进行测试。

若在安装使用过程中遇到无法解决的问题,请联系纳雷科技客服人员,我们 竭诚为您服务!

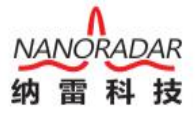

# 3 发货清单

发货清单包括: CAR28T 传感器 1x(如图 2),连接线 1x(如图 3)。默认情况下, 发货时,不带连接线,如有需要,请找客服单独购买。

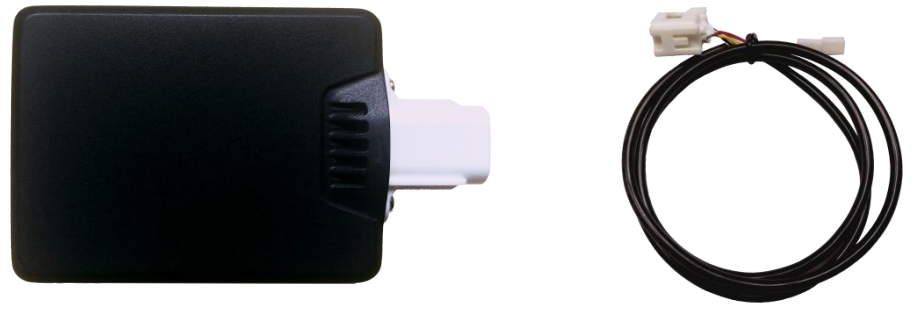

图 2 CAR28T 实物图

图 3 CAR28T 连接线

Note: CAR28T 可使用 4 颗 M2.5 螺丝或魔力贴固定。

# 4 快速使用指南

## 4.1 连接线安装

CAR28T 详细接口定义(配置连接线)如下表所示:

| 表 | 1 CAR28T | 引脚定义 |
|---|----------|------|
|---|----------|------|

| 序号 | 定义       | 范围         | 线缆颜色 |
|----|----------|------------|------|
| 1  | CAN_H    | -58~58V DC | 黄    |
| 2  | CAN_L    | -58~58V DC | 白    |
| 3  | GND      |            | 黑    |
| 4  | POWER IN | 6~32V DC   | 红    |

CAN28T 引线说明如下图:

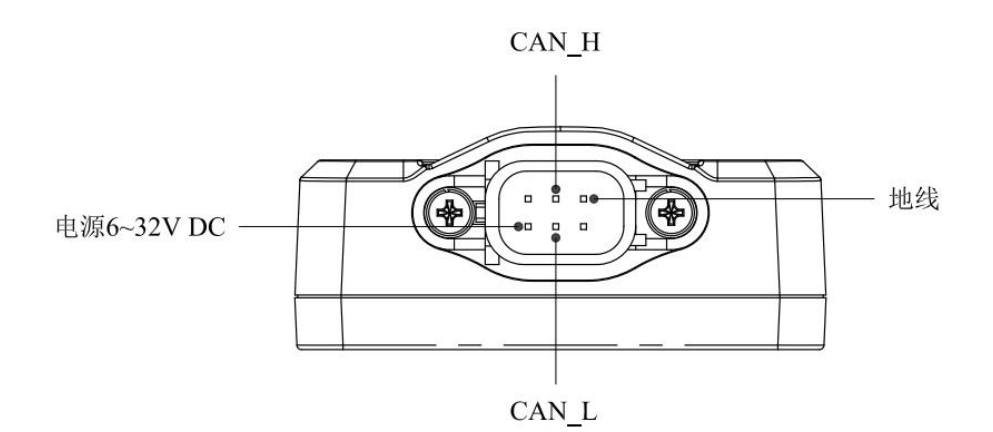

图 4 CAR28T 引脚说明(无连接线)

## 4.2 CAR28T 安装及坐标系统

在汽车盲点检测及相关应用中,CAR28T 安装距地面需有 400~1000mm 的高度, 雷达天线面与车身截面形成 25° 夹角。安装示意图如下图:

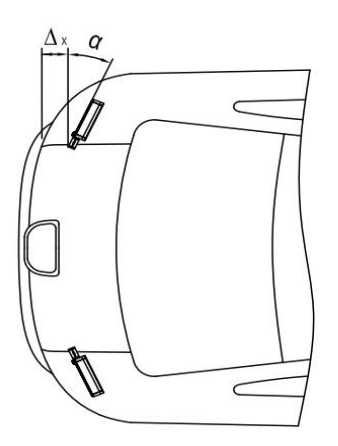

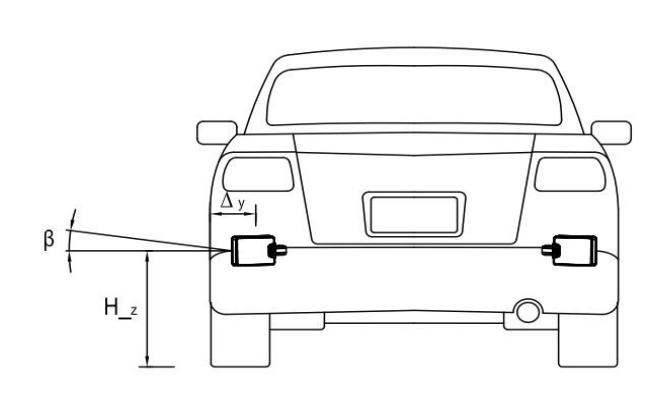

图 5 模块后向安装示意图

安装所需参数如下表:

|     | 最小值   | 典型值   | 最大值    | 参数释义   |
|-----|-------|-------|--------|--------|
| α   | 23°   | 25°   | 27°    | 方位角    |
| β   | -1°   | 0°    | 1°     | 俯仰角    |
| Δx  | 0mm   | 10mm  | 50mm   | 与车后端距离 |
| Δy  | 20mm  | 50mm  | 150mm  | 与车侧边距离 |
| H_z | 400mm | 500mm | 1000mm | 距离地面高度 |

表 2 模块安装位置参数表

#### Note:

雷达安装请注意区分左右,雷达背面标签"L"安装在车辆左侧,雷达背面标签"R"安装在车辆右侧。注意雷达白色接头统一朝里,切勿接反。雷达天线面要注意避开车辆后保险杠上的走线以及不规则突起块。

CAR28T 测试的目标角度为方位角,目标距离为径向距离(直线距离),当目标靠近雷达传感器时速度为负值,目标远离传感器时速度为正值。

## 4.3 测试使用

纳雷科技提供的《SRR\_Test》测试软件可获取并解析 CAR28T 传感器数据, 直观的显示观测结果,利用该工具有助于使用 CAR28T 传感器。

首先从纳雷客服获取纳雷科技毫米波雷达 SRR\_Test 压缩包(上位机测试软

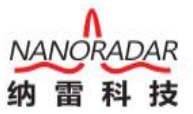

件)、使用手册、USBCAN 盒子与驱动。依据使用手册,安装与配置上位 机测试软件。

#### Note:

1)BSD 功能测试时,需要雷达安装在汽车后方保险扛附近位置,车辆启动时 进行测试。

2)《SRR\_Test》使用如下图 7 所示 USBCAN 适配器与 CAR28T 通信,目前 不支持其他类型的 USB2CAN 适配器,发货清单默认不包含 USBCAN 适配器。 客户可以向纳雷客服获取 CAN 适配器链接地址自行购买,纳雷也可帮助客户进 行代购。

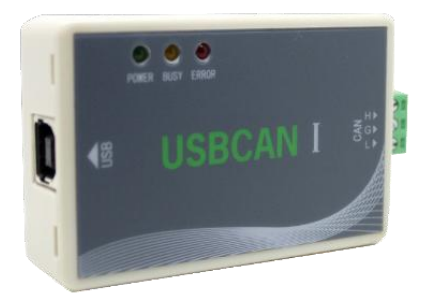

图 6 测试用 CAN 盒子

测试步骤如下:

1) 测试使用工具或软件如下:

| 衣 5 ) 印则以使用工具 |            |    |  |  |  |  |
|---------------|------------|----|--|--|--|--|
| 序号            | 设备名称       | 数量 |  |  |  |  |
| 1             | CAR28T 传感器 | 1  |  |  |  |  |
| 2             | PC 机       | 1  |  |  |  |  |
| 3             | 连接线        | 2  |  |  |  |  |
| 4             | 12V 直流电源   | 1  |  |  |  |  |
| 5             | 上位机测试软件    | 1  |  |  |  |  |
| 6             | USBCAN 盒子  | 1  |  |  |  |  |

表 3 产品测试使用工具

2) 通过 USBCAN 适配器,连接 PC 与 CAR28T 雷达传感器,连接示意图如下:

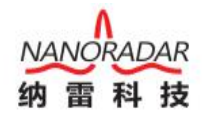

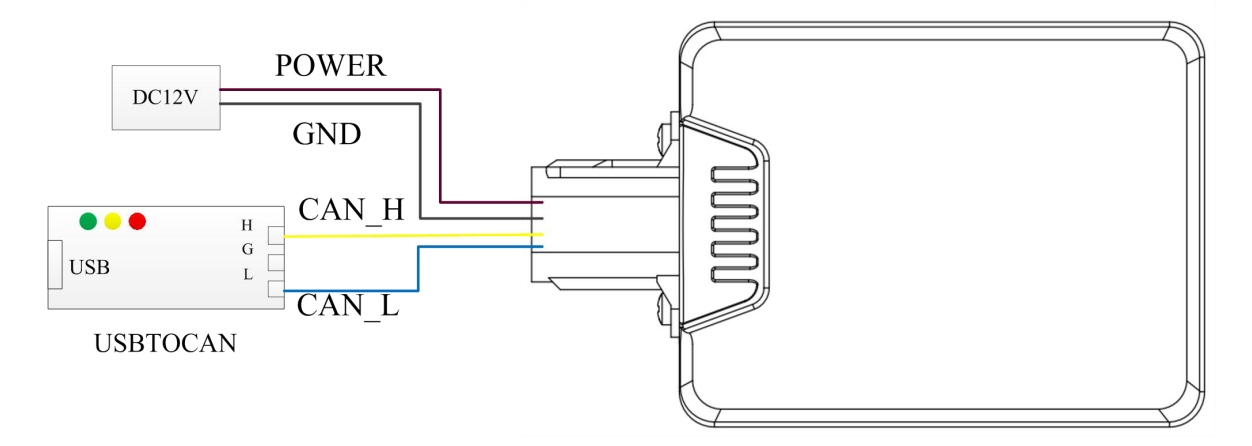

图 7 CANBUS 连接测试示意图

#### Note:

CAR28T 接通 12V DC 电源后, USBCAN 盒子的绿灯(POWER)会持续亮灯, CAR28T 正常工作时,黄灯会持续闪烁。

3) 打开 CANMonitor 驱动,并按要求配置,界面如下图。

| 设备类型(T) 设备操 | fr(F) 编辑(E) 查看(                                                                                                    | V) 帮助(H)   |          |         |          |                |       |    |
|-------------|----------------------------------------------------------------------------------------------------|------------|----------|---------|----------|----------------|-------|----|
|             | * 🖬 🍳                                                                                                    | 🛃 💻        | 1 🔿      | <u></u> | 2        |                |       |    |
| CAN通信操作     | CAN1<br>帧类型:标准帧                                                                                                    | ▼ ¢ģID: Ox | 00000000 | 帧数据:    | 00 01 02 | 03 04 05 06 07 | (Hex) | 发送 |
|             | ▲▲▲ ▲▲ ▲● ▲● | ▼ 发送次数:    | 1 次      | 发送周期:   | : 0      | ms             |       | 停止 |
| 启动CAN2 复位C/ | un2 帧类型:标准帧                                                                                                    | ▼ 帧ID: Ox  | 00000000 | 帧数据:    | 00 01 02 | 03 04 05 06 07 | (Hex) | 发送 |
|             | 帧格式:  数据帧                                                                                                    | _ 发送次数:    | 1 次      | 发送周期:   | :  0     | ms             |       | 停止 |
|             |                                                                                                    |            |          |         |          |                |       |    |
|             |                                                                                                    |            |          |         |          |                |       |    |
|             |                                                                                                    |            |          |         |          |                |       |    |
|             |                                                                                                    |            |          |         |          |                |       |    |
|             |                                                                                                    |            |          |         |          |                |       |    |
|             |                                                                                                    |            |          |         |          |                |       |    |
|             |                                                                                                    |            |          |         |          |                |       |    |
|             |                                                                                                    |            |          |         |          |                |       |    |

#### 图 8 CANMonitor 界面

点击左上角绿色按钮,如下图,不用修改下图中任何参数,点击确定按钮。

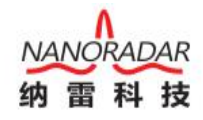

| CANMonitor - USBCAN1                                                                      |                                       |                    |
|-------------------------------------------------------------------------------------------|---------------------------------------|--------------------|
| 设备类型(T) 设备操作(F) 编辑(E) 查看(V) 帮助(H)                                                         |                                       |                    |
| 🙋 🔲 🥑 💥 🔒 🖻 💆 💻                                                                           | 「コ 🔊 🏠 🥝                              |                    |
| CAN通信操作         CAN1           启动CAN1         夏位CAN1           ● 林松宇・秋田福祉         1 安洋 次考 | x 000000000 帧数据: 00 01 02 03 04 05 06 | 07 (Hex) 发送        |
| 属性设置                                                                                      |                                       | ABIP I. I          |
|                                                                                           |                                       |                    |
| 设备素引号:  0                                                                                 |                                       |                    |
| CAN1初始化参数                                                                                 | CAN2初始化参数                             |                    |
| CAN波特率: 500Kbps ▼ BTR0: 00                                                                | CAN波特率: 1Mbps -                       | BTR0: 00           |
| □ 自定义波特率 BTR1: 14                                                                         | □ 自定义波特率                              | BTR1: 14           |
| 起始ID: 0× 00000000 终止ID: 0× 000                                                            | 0100 起始ID: 0× 00000100                | 终止ID: 0× 00000200  |
| □ 启动接收滤波器 工作模式. 正常                                                                        | ▶爰 ▼ □ 启动接收滤波器                        | 工作模式: 正常收发 🗸       |
| 确定                                                                                        | 取消                                    |                    |
|                                                                                           |                                       | 1                  |
|                                                                                           |                                       |                    |
|                                                                                           |                                       |                    |
|                                                                                           |                                       |                    |
|                                                                                           |                                       |                    |
|                                                                                           |                                       |                    |
| 献法                                                                                        | R1:0 T1:0 R2:0 T2                     | :0 C1:0.0% C2:0.0% |

图 9 设备属性设置界面

如果出现打开设备失败提示,请检查 CAR28T 是否正确连接电脑。

|                                 |          |               |          |       | 10-10-10-10-10-10-10-10-10-10-10-10-10-1 | 劉        | 雷 科        | Ŧ  |
|---------------------------------|----------|---------------|----------|-------|------------------------------------------|----------|------------|----|
| CANMonitor - USBCAN1            |          |               |          |       |                                          |          |            | 3  |
| 设备类型(T) 设备操作(F) 编辑(E)           | 查看(V) 帮助 | (H)           |          |       |                                          |          |            |    |
| 🙋 📰 🥑 💥 🔒                       | Q 🚺      | <b>I</b>      | a 😚      | 2     |                                          |          |            | 2  |
| CAN通信操作<br>合动CAN1 复位CAN1 帧类型: 限 | 示准帧 ▼ 帧  | ID: 0x 000000 | 00 帧数据:  | 00 01 | 02 03 04 05 06 0                         | 7 (Hex)  | 发送         |    |
| 设备属性设置                          |          | 医次到:11        | // 友任問題  | H: 10 |                                          |          | -10-11-    |    |
| 设备索引号: 0 ▼<br>CAN1初始化参数         |          | CANIN         | onitor M | 治化参   | 数                                        |          |            |    |
| CAN波特率: 500Kbps ▼ B             | TRO:     | 00            | onitor   | i事:   | 1Mbps 💌                                  | BTR0:    | 00         |    |
| □ 自定义波特率 B                      | TR1:     | 14 \$127      | x首天败!    | 又波特   | 串                                        | BTR1:    | 14         |    |
| 起始ID: 0× 00000000 約             | ধLID: 0× | 00100         | 确定       | 0×    | 00000100                                 | 终止ID: 0; | < 00000200 |    |
| □ 启动接收滤波器 1                     | 作模式:     | 正常            |          | 接收社   | <b>送波器</b>                               | 工作模式:    | 正常收发       | •  |
| L                               | 櫴        | 定             |          | 取     | 消                                        |          |            |    |
|                                 | 49<br>   | 12            |          |       | č.                                       |          |            |    |
|                                 |          |               |          |       |                                          |          |            |    |
|                                 |          |               |          |       |                                          |          |            | E  |
|                                 |          |               |          |       |                                          |          |            | 84 |
| 就绪                              |          |               | R1:0     | T1:0  | R2:0 T2:0                                | C1:0.09  | 6 C2:0.0%  |    |

图 10 打开设备失败界面

如若正确连接,点击启动 CAN1 按钮,雷达与目标存在相对运动时,命令行 中会出现 0x70C 序列,否则表示连接或安装不正确,请检查安装和连接。

| CANN              | Ionitor | - USBC           | AN1                |        |                                             |                |                                       |                 |                      |             |                 |
|-------------------|---------|------------------|--------------------|--------|---------------------------------------------|----------------|---------------------------------------|-----------------|----------------------|-------------|-----------------|
| 设备类型              | (1) 设   | 备操作(F            | ) 编辑(E             | ) 査吾(V | ) 帮助(H)                                     |                |                                       |                 |                      |             |                 |
|                   |         |                  |                    | Q      | <b>F a</b>                                  | Л              | 2 🐔                                   | 2               |                      |             |                 |
| - CAN) <u>用</u> 信 | 操作      |                  | CAN1               | オテン体曲点 | - datu:                                     | - 10000000     | ne####                                | ₹. [07          | 01 02 03 04 05 06 07 | (Herr)      |                 |
| 启运为CA             | un Ţ    | [ <u> </u> ☆Can1 | 帧格式:               | · 数据帧  | <ul> <li>■ 「★」</li> <li>▼ 发送次数</li> </ul>   | t: 1           | -<br>次 发送服                            | 日. 0<br>副期:0    |                      | Quex /      | <u>友広</u><br>信止 |
|                   |         |                  | CAN2               | 大学生の点  |                                             |                |                                       | ₽• [00          | ""s                  | (Hay)       | 45.92           |
| 启动CA              | AN2 1   | [(☆CAN2          | 帧格式:               | 数据帧    | <ul> <li>■ 10000</li> <li>■ 发送次数</li> </ul> | t: 1           | -<br>次 发送周                            | ロ・  の<br>朝期:  0 |                      | Quen /      | <u>友达</u><br>値止 |
|                   | 12.44.0 | (actual)         |                    |        |                                             | 4546 776       | 4115.0                                | 1               |                      |             | 19-AL           |
| 序列                | 通道号     | 时间标              | till (ms)          | 传输方向   | ● 响ID (Hex)                                 | 帧类型            | · 翰格式                                 |                 | Hex)                 |             | ^               |
| 000843            | 0       | 001669           | 9718.2<br>9718.5   | 接収     | 00000700                                    | 标准则            | 多项3档中贝<br>末始3层内占                      | 08              |                      | 90          |                 |
| 000845            | ŏ       | 001669           | 9718.7             | 接收     | 00000708                                    | 标准帧            | 数据响                                   | 08              | 01 02 00 00 00 00 00 | 00          |                 |
| 000846            |         | 001669           | 9719.0             | 接收     | 0000070C                                    | 标准帧            | 数据帧                                   |                 | 01 DB 00 E1 49 82 C1 |             |                 |
| 000847            |         | 001669           | 9719.2             | 接收     | 0000060A                                    | 标准帧            | 数据帧                                   | 08              | 00 03 00 00 00 00 00 | 00          |                 |
| 000848            | 0       | 001669           | 9719.5             | 遷忆     | 0000070B                                    | 还准则            | 数据顺                                   | 08              | 01 03 00 00 00 00 00 | 00          |                 |
| 000849            | U       | 001665           | 3(19. (<br>0710. 0 | 接収     | 00000000                                    | 你准则            | 会现3括中风<br>考验+1日由よ                     | 08              | 01 F4 00 E1 49 C2 C1 | AA<br>OO    |                 |
| 000850            |         | 001003           | 9720 2             | 東京     | 00000000                                    | 行使的            | 第21日中川<br>末時1日由古                      | 08              |                      | 00          |                 |
| 000852            | ň       | 001669           | 3720 4             | 接版     | 00000700                                    | 标准帖            | ************************************* | 08              | 01 64 00 81 48 02 01 | 7F          |                 |
| 000853            |         | 001669           | 3720.7             | 橡胶     | 0000060A                                    | 标准帧            | 封握巾齿                                  | 08              | 00 01 00 00 00 00 00 | 00          |                 |
| 000854            |         | 001669           | 9720. 9            | 接收     | 00000708                                    | 标准帧            | 数据帧                                   | 08              | 01 01 00 00 00 00 00 |             |                 |
| 000855            |         | 001669           | 9721.2             | 控版     | 00000706                                    | <b>十二、在市</b> 社 | 北日日山                                  | 08              | 01 8B 00 E1 48 42 C1 | 9F          |                 |
| 000856            |         | 001001           | 121.4              | 邃收     | 0000060A                                    | 标准帧            | 数据响                                   | 08              | 00 02 00 00 00 00 00 | 00          |                 |
| 000857            | 0       | 001669           | 3721.7             | 援收     | 00000708                                    | 标准帧            | 發播帧                                   | 08              | 02 02 00 00 00 00 00 | 00          |                 |
| 000858            | U<br>0  | 00100            | 1700 1             | 接旧     | 00000700                                    | 「正正明日          | 金钟书告纵回<br>**************              | 09              | 02 24 00 EU 47 62 L1 | 90<br>90    |                 |
| 000855            |         | 001660           | 1722.1             | 接收     | 00000100                                    | 行准帧            | 教理由品                                  | 08              |                      | 00          |                 |
| 000861            | õ       | 001669           | 1722 B             | 接收     | 00000708                                    | 标准帧            | 30101W                                | 08              | 02 03 00 00 00 00 00 | 00          |                 |
| 000862            | ŏ       | 001669           | 9722.9             | 接收     | 00000700                                    | 标准帧            | 数据响                                   | 08              | 01 FB 00 E1 47 C2 C6 | AS          |                 |
| 000863            |         | 001669           | 9723.1             | 接收     | 0000070C                                    | 标准帧            | 数据帧                                   | 08              | 02 64 00 8B 48 C2 EB | 7F          |                 |
| 000864            |         | 001669           | 3723.4             | 接收     | 0000060A                                    | 标准帧            | 數据响                                   | 08              | 00 00 00 00 00 00 00 |             |                 |
| 000865            |         | 001669           | 9723.6             | 接收     | 0000070B                                    | 标准帧            | 数据帧                                   | 08              | 01 00 00 00 00 00 00 | 00          |                 |
| 000866            |         | 001669           | 9723.8             | 接收     | 0000070C                                    | 标准帧            | 数据帧                                   | 08              | 01 49 00 89 4A 02 F5 | 9D          |                 |
| 000867            | 0       | 001669           | 3724.1             | 接收     | 0000060A                                    | 标准则            | 数据响                                   | 08              | 00 01 00 00 00 00 00 | 00          |                 |
| 就结                | 0       | 1001665          | 1744.0             | - HARA | 000000008                                   | R1             | :1006 T1:0                            | Ua              | R2:0 T2:0 C1:        | 0.0% C2:0.0 | % 008101        |

图 6 初步测试界面

4) 打开 SRR\_Test 软件。USB2CAN 适配器连接 PC 机后, 雷达天线面(平整面)。

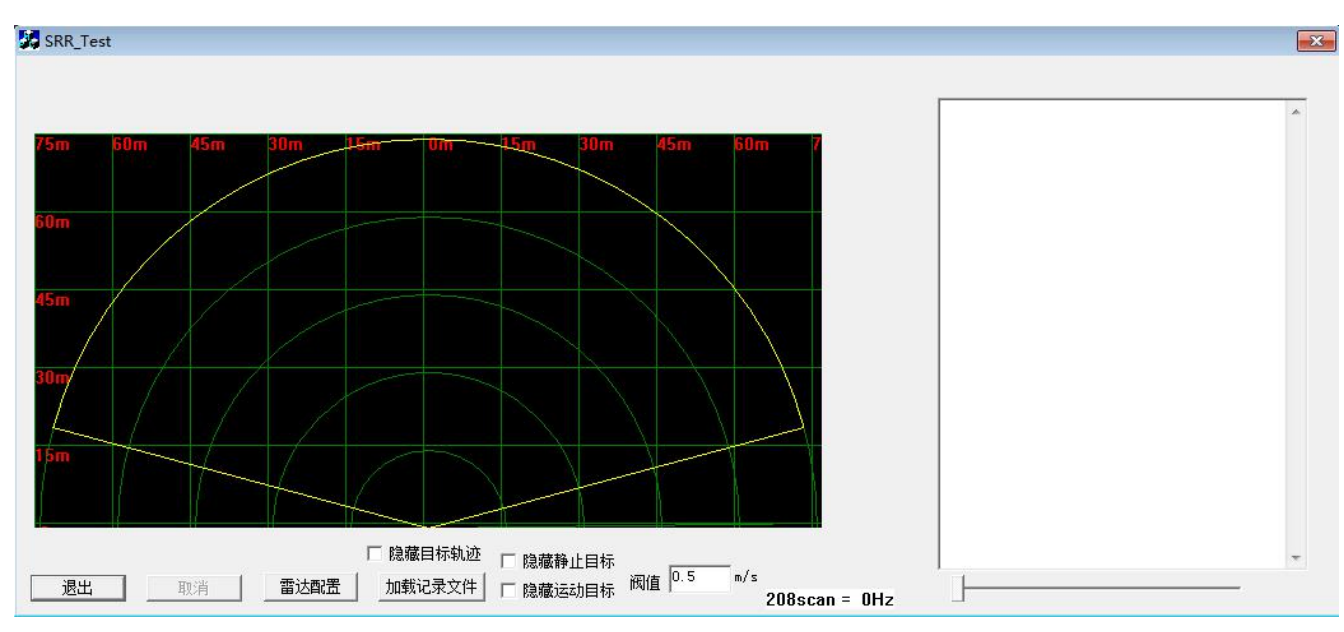

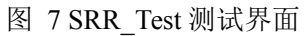

DAR

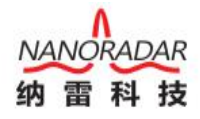

| SRR_Test                                                                                                    | * |
|----------------------------------------------------------------------------------------------------|---|
| D5m         D5m           D5m         除藏目标轨迹           D5m         除藏目标轨迹           週出         取消           電达配置         加索记录文件           「隐藏运动目标         砌值           0.5         m/s           208scan = 0Hz | * |

图 8 CAR28T 测试界面

配置过程:

点击雷达配置,出现二级界面 RADAR\_CONFIG,上图中雷达 ID 为 0,选择 Radar Output Type 为 SendCluster,勾选 Output Type Valid 复选框,最后保存设置, 点击 OK 按钮。

6)开始测试。测试界面如下图所示。

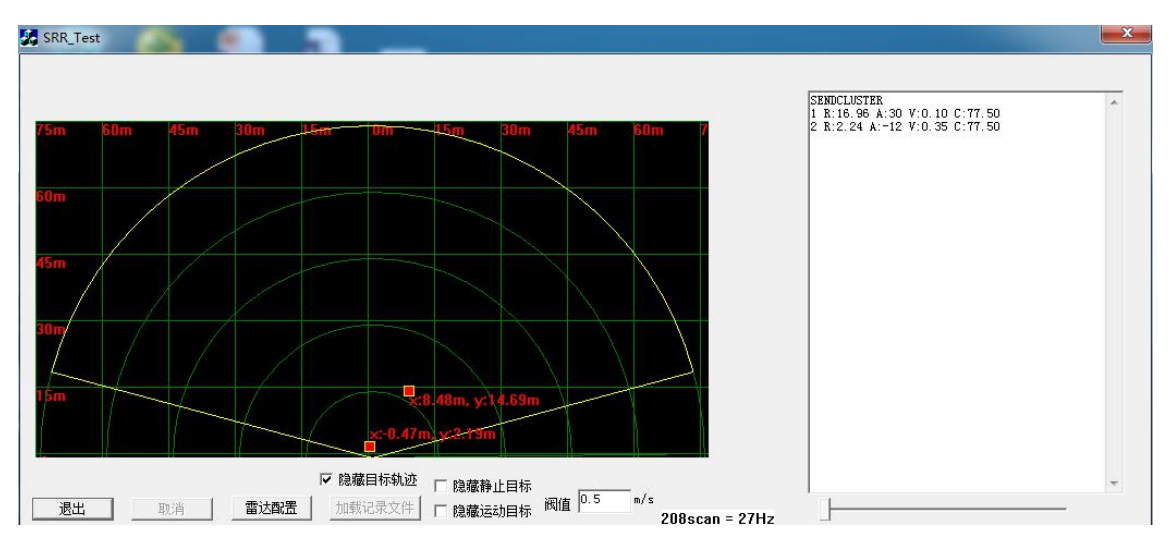

图 9 测试界面

如上图界面, 雷达检测到两个目标, x 为横向距离, y 为纵向距离, 原点左侧 为负, 右侧为正。

测试场所建议:务必在室外开阔场合测试 CAR28T。室内测试时,干扰较多, 会导致目标轨迹不连续。

7) 退出测试。

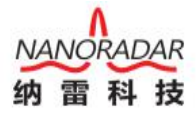

测试完成点击左下方退出按钮,关闭程序。

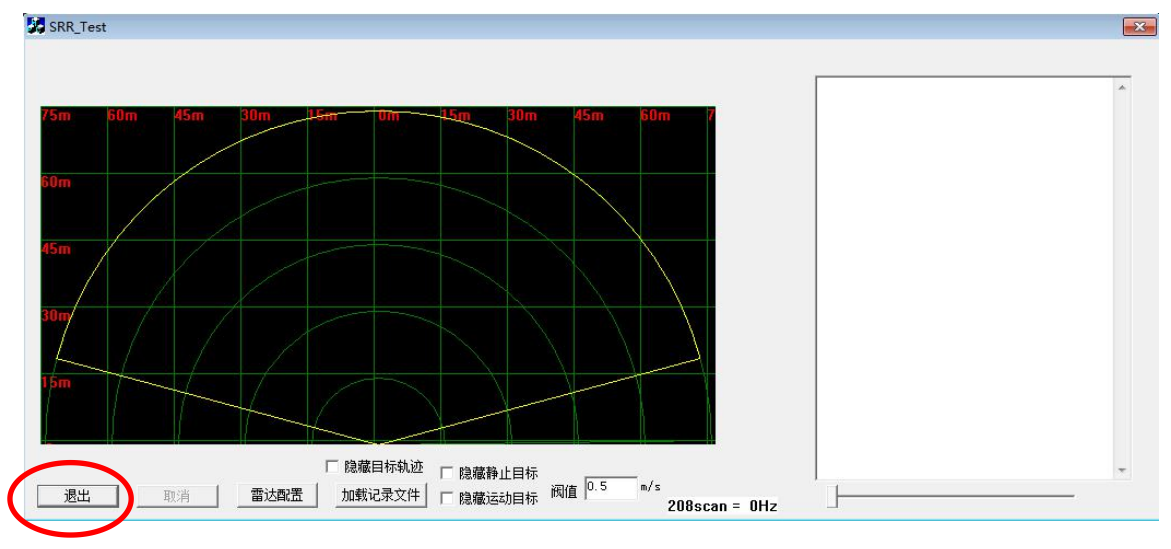

#### 10 退出测试

## 4.4 修改雷达 ID

纳雷科技提供的《NSM Tools 管理工具》测试软件可查看并修改雷达 ID。首 先从纳雷客服获取纳雷科技毫米波雷达 NSM Tools 管理工具(上位机测试软件)、 使用手册、USBCAN 盒子与驱动。依据使用手册,安装与配置上位机测试软件。 1) 根据上节,连接雷达至电脑,打开毫米波雷达 NSM Tools 管理工具软件。选 择雷达型号为 CAR28T,连接设置选择为 CAN,点击下方【连接设备】按钮。如 下图所示。

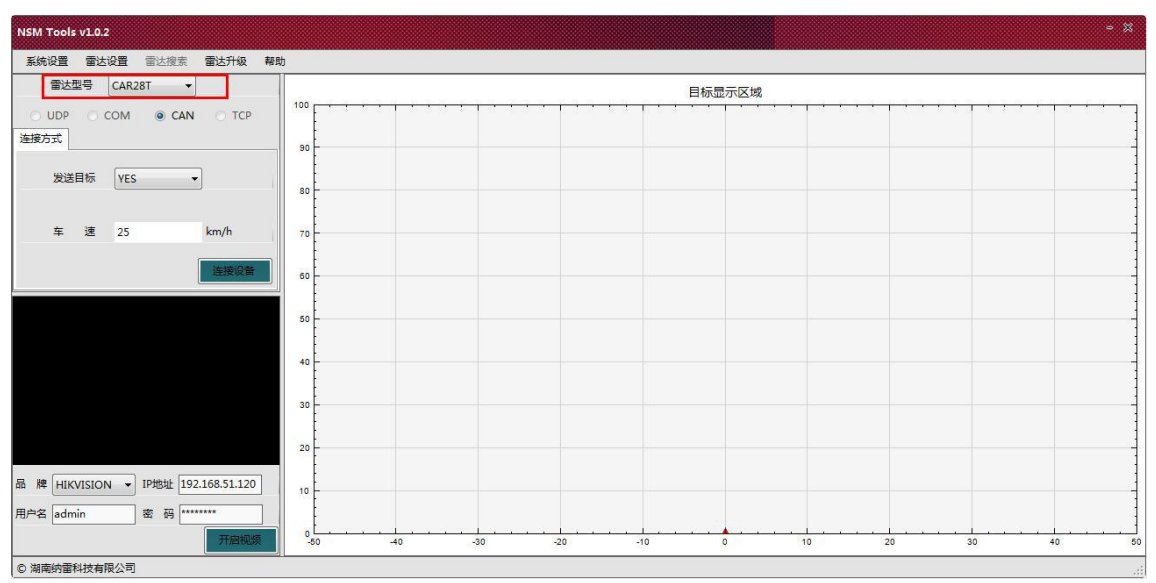

图 11 NSM Tools 管理工具界面

2)点击<mark>雷达设置</mark>菜单栏,选择<mark>雷达 ID 修改</mark>,如下图。

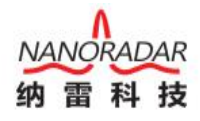

| NSM Tools v1.0.2                   | - X                                  |
|------------------------------------|--------------------------------------|
| 系统设置 雷达设置 雷达搜索 雷达升级 帮助             |                                      |
| 雷达型号 CAR28T ▼                      | 目标显示区域                               |
| O UDP O COM O CAN O TCP            |                                      |
| 连接方式                               | 90                                   |
| 发送目标 VES v                         | 80                                   |
| 车 速 25 km/h                        | 70                                   |
| 连接设备                               | 80                                   |
|                                    | 50                                   |
|                                    | 40                                   |
|                                    | 30                                   |
|                                    | 20                                   |
| 品牌 HIKVISION V IP地址 192.168.51.120 |                                      |
| 用户名 admin 密 码 ********             |                                      |
| 开启视频                               | -50 -40 -30 -20 -10 0 10 20 30 40 50 |
| © 湖南纳雷科技有限公司                       |                                      |

图 12 选择雷达设置中的雷达 ID 修改子菜单

## 3) 点击获取 ID 按钮,即获取当前雷达的 ID,当前雷达的 ID 为 1,如下图。

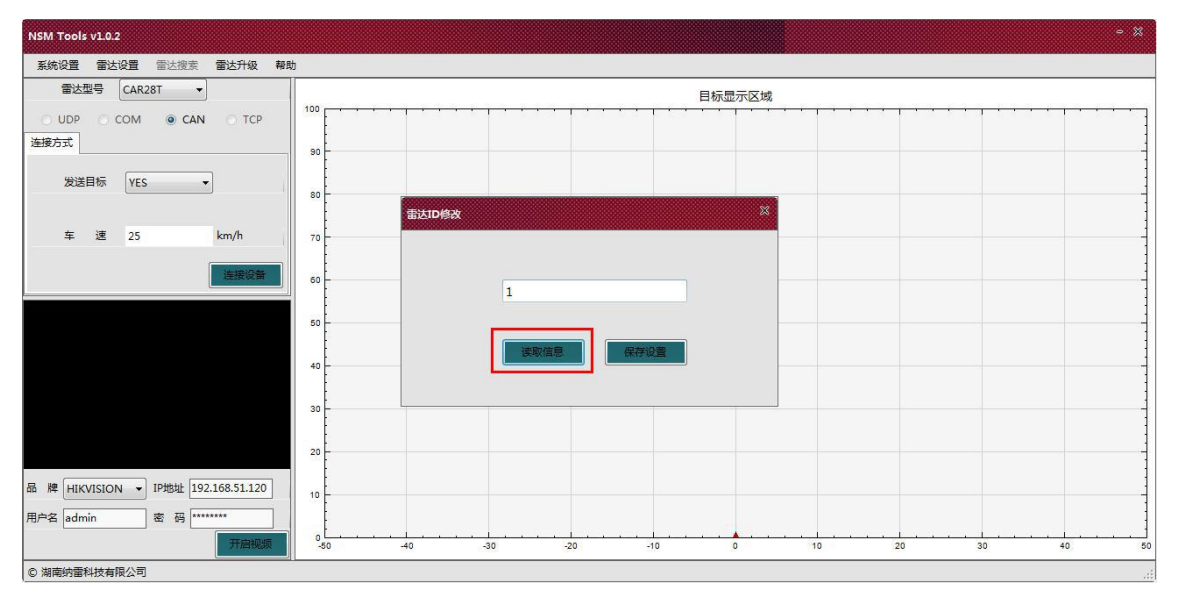

- 图 13 获取当前雷达 ID
- 4) 修改当前雷达 ID 为 0。

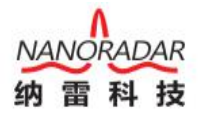

11

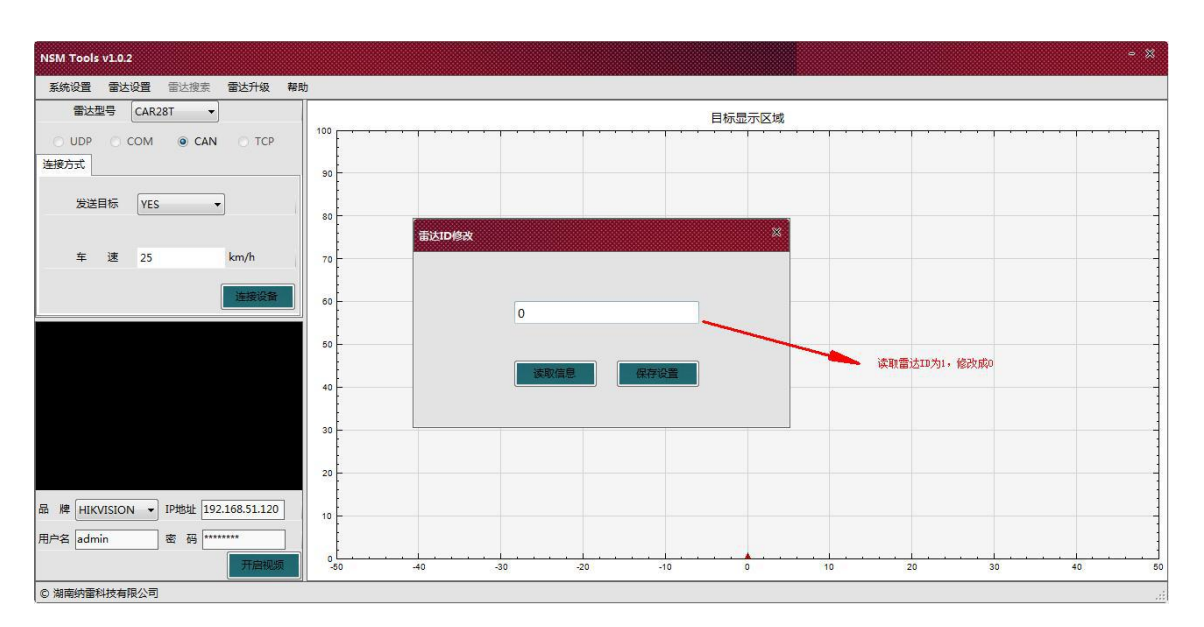

图 14 修改当前雷达 ID

5)保存修改后的雷达 ID,在文本控件里输入需要配置的雷达 ID,如0,然后点击保存设置按钮,修改雷达 ID 成功。再次启动雷达时雷达 ID 为上次设置的ID。

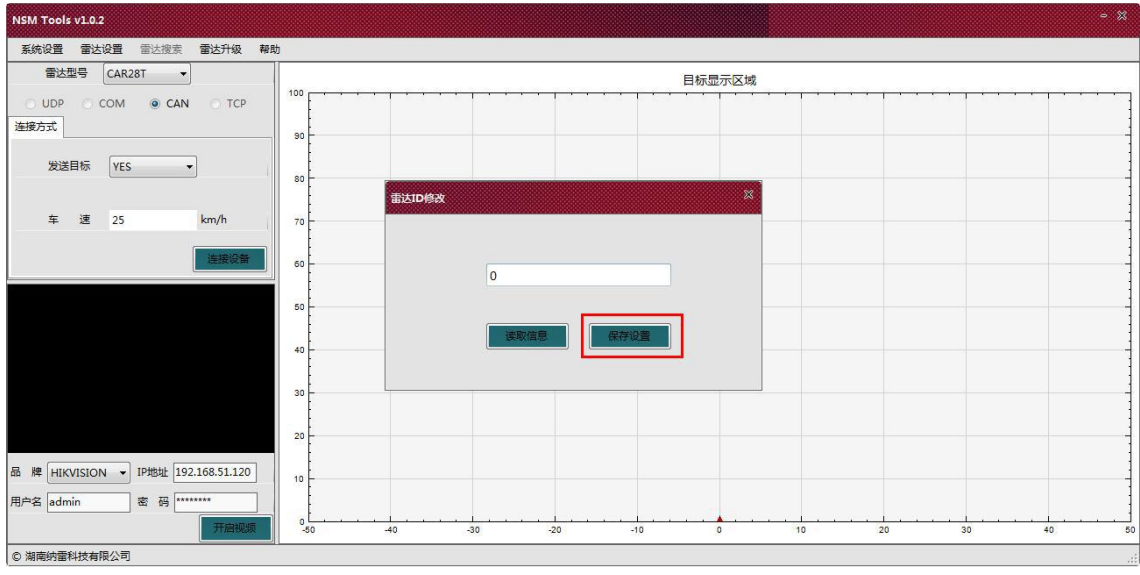

图 15 修改雷达 ID 界面

点击**雷达 ID 修改**界面的"**x**"按钮,再点击 MSN Tools 管理工具软件右上角的 "**x**"按钮,退出软件。

测试场所建议:

务必在室外开阔场合测试 CAR28T。室内测试时,干扰较多,会导致目标轨 迹不连续。

## 4.5 产品在线固件升级

CAR28T 支持在线升级,客户购买产品后,如果产品程序需要升级,可以向 纳雷客服或纳雷官方网站获取纳雷毫米波雷达升级工具与升级程序,升级工具界 面如下图,该上位机软件使用方法请参考纳雷雷达升级工具使用手册。

| NANORADAR<br>M III N M | 🧕 雷达升级工具             | ×        |
|------------------------|----------------------|----------|
| 雷达类型(CAR               | 287 ,获取版本            |          |
| COM方式连接 CAN            | <b>以方式连接</b> WAN方式连接 |          |
| 选择路径:                  |                      | 获取       |
| ■ 输入密码:                |                      |          |
| 选择雷达:                  |                      | ▼ 获取雷达ID |
|                        |                      | 升级固件     |

图 16 CAR28T 雷达升级工具界面

# 5 CAN 口数据解析

CAR28T 雷达支持 CAN 接口, CAN 总线通信网络符合 ISO11898-2 标准, 传输速率为 500K 比特/秒。CAR28T 向周边发射雷达信号,接收信号经过多步处理,能够获取目标组的轨迹信息。目标信息的相对速度和位置通过 CAN 接口传输。

CAR28T 总线消息定义如下表:

| CAN | 帧格式            | 基础消息ID | 消息名                | 内容     | 消息源    |
|-----|----------------|--------|--------------------|--------|--------|
| 1   | CAN2.0A(11Bit) | 0x200  | RadarConfiguration | 雷达配置   | CAR28T |
| 1   | CAN2.0A(11Bit) | 0x400  | RadarFeedback      | 雷达回复   | CAR28T |
| 1   | CAN2.0A(11Bit) | 0x60A  | RadarStatus        | 雷达状态输出 | CAR28T |
| 1   | CAN2.0A(11Bit) | 0x70B  | TargetStatus       | 雷达目标状态 | CAR28T |
| 1   | CAN2.0A(11Bit) | 0x70C  | TargerInformation  | 雷达目标信息 | CAR28T |

表 4 CAR28T 雷达帧消息定义

Note:

具体 ID 计算公式:每个雷达消息 ID = 雷达 ID \* 0x10 + 基础消息 ID。由于 CAN 总线可以挂载多个设备,每个设备有自己的 ID。如上表中雷达 ID 默认为 0, 基础消息 ID 为 0x200、0x400、0x60A、0x70B、0x70C。若雷达 ID 配置成 1,则

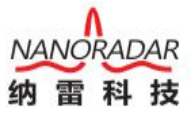

其 Message ID 分别为 0x210, 0x410, 0x61A, 0x71B, 0x71C, 以此类推。

# 5.1 CAR28T 配置(Sensor Configuration)

CAR28T 雷达通过 Message ID0x200 配置雷达传感器, 雷达配置消息结构如下表。

| Bit<br>Byte | 7   | 6   | 5  | 4           | 3           | 2  | 1  | 0   |
|-------------|-----|-----|----|-------------|-------------|----|----|-----|
| 0           |     | 6   | 5  | 4           | 3           | 2  | 1  | 0   |
|             | r/w | msb |    | Data        | Туре        |    |    | Isb |
| 1           | 15  | 14  | 13 | 12          | 11          | 10 | 9  | 8   |
| 1           | msb |     |    |             |             |    |    | Isb |
| 2           | 23  | 22  | 21 | 20          | 19          | 18 | 17 | 16  |
| 3           | 31  | 30  | 29 | 28          | 27          | 26 | 25 | 24  |
| 4           | 39  | 38  | 37 | 36<br>Parar | 35<br>neter | 34 | 33 | 32  |
| 5           | 47  | 46  | 45 | 44          | 43          | 42 | 41 | 40  |
| 6           | 55  | 54  |    | 52          | 51          | 50 | 49 | 48  |
| 7           | 63  | 62  | 61 | 60          | 59          | 58 | 57 | 56  |

表 5 雷达配置消息结构

雷达配置消息结构各字段描述如下表:

表 6 雷达配置消息结构描述

| 参数        | 起始位置 | 长度(bit) | 定义                                                                                                    |
|-----------|------|---------|----------------------------------------------------------------------------------------------------|
| DataType  | 0    | 7       | <ol> <li>1:雷达 ID</li> <li>2:雷达版本</li> <li>3:启动、停止目标信息输出</li> <li>4:距离过滤</li> <li>5:模式</li> <li>6:雷达安装方向</li> <li>7:目标输出选择</li> <li>7e:内部测试使用</li> </ol> |
| R/W       | 7    | 1       | 0:读取参数;1:写入参数                                                                                                    |
| Parameter | 8    | 56      | 根据 DataType 定义                                                                                                    |

不管是读取还是写入参数, CAR28T 都会回复一条消息, 该消息包含写入参

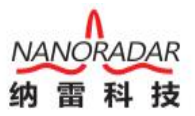

数的结果或者返回要读取的参数,RadarFeedback 定义了回复消息的格式。 对 CAR28T 配置时,针对不同 DataType, Parameter 的定义是不一样的,具体定 义如下:

## 1) 雷达 ID 配置

配置雷达 ID 帧格式如下表所示:

| 表 7 雷达 ID 配置格式 |         |    |      |                   |  |  |  |
|----------------|---------|----|------|-------------------|--|--|--|
| 参数             | 参数 起始位置 |    | 值    | 定义                |  |  |  |
| DataType       | 0       | 7  | 1    | 雷达 ID 配置          |  |  |  |
| R/W            | 7       | 1  | -    | 0:读取参数<br>1:写λ 参数 |  |  |  |
| Parameter      | 8       | 4  | 0~15 | ID_Number         |  |  |  |
| Reserved       | 16      | 48 | -    |                   |  |  |  |

读取雷达ID, R/W为0, ID\_Number 值无效; 写入雷达ID, R/W为1, ID\_Number 值雷达ID 编号。

## 2) 获取雷达版本

获取雷达版本帧格式如下表所示:

| 参数             | 起始位置 | 长度 | 值     | 定义          |
|----------------|------|----|-------|-------------|
| DataType       | 0    | 7  | 2     | 获取雷达版本      |
| R/W            | 7    | 1  | -     | 0:读取参数;1:无效 |
| Master Version | 8    | 8  | 0~255 | 主版本号        |
| Second Version | 16   | 8  | 0~255 | 次版本号        |
| Step Version   | 32   | 8  | 0~ 55 | 阶段版本号       |
| Reserved       | 40   | 24 | -     | -           |

表 8 获取雷达版本格式

获取雷达版本为只读,获取雷达版本时,Master Version、Second Version、Step Version 不用填任何值,CAR28T 忽视这些值。当 CAR28T 收到获取雷达版本消息时,会在 0x400 雷达回复消息中将当前雷达版本信息填充这些字段。

## 3) 启动、停止目标信息输出

启动、停止雷达目标信息输出格式如下表所示:

| 参数        | 起始位置 | 长度 | 值 | 定义            |
|-----------|------|----|---|---------------|
| DataType  | 0    | 7  | 3 | 启动、停止目标信息输出   |
| R/W       | 7    | 1  | - | 0:读取参数;1:写入参数 |
| Parameter | 8    | 1  |   | 0:停止输出;1:启动输出 |
| Reserved  | 9    | 55 | - | -             |

#### 表 9 启动/停止目标信息数据输出格式

#### 4) 距离过滤

【保留】

## 5) 模式配置

CAR28T 可切换不同的模式来满足不同应用场景下需求,模式配置格式如下 表所示:

| 参数        | 起始位置 | 长度 | 值 | 定义                |
|-----------|------|----|---|-------------------|
| DataType  | 0    | 7  | 5 | 模式配置              |
| R/W       | 7    | 1  | - | 0:读取参数; 1:写入参数    |
| Domonator | 0    | 0  |   | 0:BSD/LCA; 1:RCTA |
| Parameter | 8    | 0  |   | 2:EAF; 3:FCTA     |
| Reserved  | 16   | 48 | - | -                 |

表 10 模式配置格式

#### Note:

CAR28T 目前暂不支持 RCTA, EAF, FCTA 功能。

## 6) 雷达安装方向配置

CAR28T 安装方向影响算法中的角度校准, CAR28T 安装好以后需要配置雷达的安装方向字段,程序会根据安装方向进行校准。雷达安装方向配置格式如下表所示:

参数 起始位置 长度 值 定义 0 7 雷达安装方向 DataType 6 0:读取参数 R/W 7 1 \_ 1:写入参数 0:正向; 1:反向 Parameter 8 1 9 Reserved 55

表 11 雷达安装方向配置格式

7) 目标输出选择

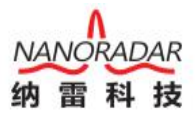

CAR28T 可以输出经过处理的目标数据(例如输出设定距离范围内的 目标数据),也可直接输出原始的目标数据(检测范围内的所有目标数据),目前 默认输出原始目标数据。目标输出选择格式如下表所示:

| A 14 日你们出处并们A |
|---------------|
|---------------|

| 参数        | 起始位置 | 长度 | 值 | 定义                     |
|-----------|------|----|---|------------------------|
| DataType  | 0    | 7  | 7 | 目标输出选择                 |
| R/W       | 7    | 1  | - | 0:读取参数; 1:写入参数         |
| Parameter | 8    | 1  |   | 0:处理后的目标数据<br>1:原始目标数据 |
| Reserved  | 9    | 55 | - | -                      |

#### 8) 内部测试使用

【保留】

#### 9) 保存参数

需要保存已配置的参数时,需要执行保存参数命令,重新启动后,上次配置 已经生效,不需重新配置;否则下次启动后需要重新进行配置。保存参数格式(即 0xFF000000000000000)如下表所示:

表 13 保存参数格式

| 参数       | 起始位置 | 长度 | 值  | 定义   |
|----------|------|----|----|------|
| DataType | 0    | 7  | 7f | 保存参数 |
| R/W      | 7    | 1  | 1  | 写入参数 |
| Reserved | 8    | 56 | -  | -    |

## 5.2 雷达返回(Sensor Feedback)

每次上位机或其它 MCU 给 CAR28T 发送配置信号后, CAR28T 将立即返回 执行结果, 雷达回复的格式如下表所示。RadarFeedback 与 RadarConfiguration 只 有 Bit7 位不同, RadarConfiguration 中 Bit7 定义为 R/W, RadarFeedback 定义为配 置的执行的结果(0:配置失败, 1:配置成功)。Parameter 字段 RadarConfiguration 用于写入参数, RadarFeedback 中用于返回当前该参数的值。

| Bit<br>Byte | 7           | 6   | 5  | 4           | 3           | 2  | 1  | 0   |
|-------------|-------------|-----|----|-------------|-------------|----|----|-----|
| 0           | 7<br>Pocult | 6   | 5  | 4           | 3           | 2  | 1  | 0   |
|             | rtesuit     | msb |    | Data        | Туре        |    |    | lsb |
| 1           | 15          | 14  | 13 | 12          | 11          | 10 | 9  | 8   |
|             | msb         |     |    |             |             |    |    | lsb |
| 2           | 23          | 22  | 21 | 20          | 19          | 18 | 17 | 16  |
| 3           | 31          | 30  | 29 | 28          | 27          | 26 | 25 | 24  |
| 4           | 39          | 38  | 37 | 36<br>Parar | 35<br>neter | 34 | 33 | 32  |
| 5           | 47          | 46  | 45 | 44          | 43          | 42 | 41 | 40  |
| 6           | 55          | 54  | 53 | 52          | 51          |    | 49 | 48  |
| 7           | 63          | 62  | 61 | 60          | 59          | 58 | 57 | 56  |

表 14 雷达返回消息结构

雷达回复各字段描述定义如下表:

表 15 雷达回复各字段描述

| 参数        | 起始位置 | 长度 | 定义                                                                                               |
|-----------|------|----|--------------------------------------------------------------------------------------------------|
| DataType  | 0    | 7  | 1:雷达 ID; 2:雷达版本<br>3:启动、停止目标信息输出<br>4:距离过滤; 5:模式<br>6:雷达安装方向<br>7:目标输出选择<br>7e:内部测试使用<br>7f:保存参数 |
| Result    | 7    | 1  | 0:配置失败;1:配置成功                                                                                    |
| Parameter | 8    | 56 | 根据 DataType 定义                                                                                   |

# 5.3 雷达状态信息(Radar Status)

消息 0x60A 包含雷达的状态信息,雷达配置消息结构如下表所示:

| Bit<br>Byte | 7   | 6      | 5    | 4   | 3   | 2  | 1           | 0                        |
|-------------|-----|--------|------|-----|-----|----|-------------|--------------------------|
| 0           |     |        |      |     |     |    |             |                          |
|             | msb | Radar_ | Mode | lsb | msb | Ra | dar_ID      | lsb                      |
| 1           | 15  | 14     | 13   | 12  | 11  | 10 | 9           | 8                        |
| 1           |     |        |      |     |     |    | msb Radar_F | collCount <sub>isb</sub> |
|             | 23  | 22     | 21   | 20  | 19  | 18 | 17          | 16                       |
| 2           |     |        |      |     |     |    |             |                          |
|             | 31  | 30     | 29   | 28  | 27  | 26 | 25          | 24                       |
| 3           |     |        |      |     |     |    |             |                          |
|             | 39  | 38     | 37   | 36  | 35  | 34 | 33          | 32                       |
| 4           |     |        |      |     |     |    |             |                          |
|             | 47  | 46     | 45   | 44  | 43  | 42 | 41          | 40                       |
| 5           |     |        |      |     |     |    |             |                          |
|             | 55  | 54     | 53   | 52  | 51  | 50 | 49          | 48                       |
| 6           |     |        |      |     |     |    |             |                          |
|             | 63  | 62     | 61   | 60  | 59  | 58 | 57          | 56                       |
| 7           |     |        |      |     |     |    | Mount_Dir   | Output_Type              |
|             |     |        |      |     |     |    |             |                          |

表 16 雷达状态信息消息结构(0x60A)

雷达状态消息描述各字段描述如下表所示:

表 17 雷达状态消息描述 (0x60A)

| 参数                | 起始位置 | 长度 | 取值范围                 |
|-------------------|------|----|----------------------|
| Radar_ID          | 0    | 4  | 0~15                 |
| Padar Mada        | Λ    | 4  | 0:BSD/LCA; 1:RCTA    |
| Kauai_Woue        | 4    | 4  | 2:EAF; 3:FCTA        |
| Radar_RollCount   | 8    | 2  | 0~3                  |
| Radar_Output_Type | 56   | 1  | 0:Processed;1:Origin |
| Radar_Mount_Dir   | 57   | 1  | 0:正向; 1:反向           |

#### Note:

CAR28T 目前暂不支持 RCTA, EAF, FCTA 功能。

## 5.4 目标输出状态(Target Status)

CAR28T 系统目标输出状态数据报文格式如下表所示,其中 NoOfCluster 表示检测到的目标个数,RollCount 的值在 0-1-2-3-0-1-2-3……之间连续循环。当上 位机或者外接 MCU 不能及时处理 CAR28T 传感器输出数据时,会导致接收的 RollCount 值不连续。这时应该寻找更快的搬移处理方法,来解决此问题。

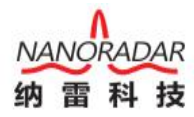

| Bit<br>Byte | 7        | 6  | 5  | 4             | 3         | 2  | 1              | 0                     |
|-------------|----------|----|----|---------------|-----------|----|----------------|-----------------------|
| 0           | 7<br>msb |    |    | 4<br>NoOfClus | 3<br>ster |    |                | ()<br>Isb             |
| 1           | 15       | 14 | 13 | 12            | 11        | 10 | 9<br>ClusterSt | 8<br>RollCount<br>Isb |
| 2           | 23       | 22 | 21 | 20            | 19        | 18 | 17             | 16                    |
| 3           | 31       | 30 | 29 | 28            | 27        | 26 | 25             | 24                    |
| 4           | 39       | 38 | 37 | 36            | 35        | 34 | 33             | 32                    |
| 5           | 47       | 46 | 45 | 44            | 43        | 42 | 41             | 40                    |
| 6           | 55       | 54 | 53 | 52            | 51        | 50 | 49             | 48                    |
| 7           | 63       | 62 | 61 | 60            | 59        | 58 | 57             | 56                    |

表 18 目标状态(0x70B)

目标状态各字段描述如下表所示:

表 19 目标状态描述 (0x70B)

| 参数                  | 起始位置 | 长度 | 取值范围  |
|---------------------|------|----|-------|
| NoOfCluster         | 0    | 8  | 0~255 |
| ClusterSt_RollCount | 8    | 2  | 0~3   |

# 5.5 目标输出信息(Target Info)

CAR28T 目标输出信息报文格式如下表所示:

表 20 目标消息结构(0x70C)

| Bit<br>Byte | 7                | 6                     | 5  | 4                   | 3                   | 2         | 1                    | 0         |
|-------------|------------------|-----------------------|----|---------------------|---------------------|-----------|----------------------|-----------|
| 0           | 7<br>msb         | 6                     |    | 4<br>Cluster        | _Index              |           | 1                    | ()<br>Isb |
| 1           | 15<br>msb        |                       |    | 12<br>Cluster_I     | 11<br>RCSValue      |           | 9                    | 8         |
| 2           | 23<br>mso        | 22                    | 21 | 20<br>Cluster_Range | 19<br>[15:8]        | 18        | 17                   | 16        |
| 3           |                  |                       |    | 28<br>Cluster_Range | 27<br>[7:0]         |           |                      | 24<br>Isb |
| 4           | 39               | 38<br>msb             | 37 | 36<br>CI            | 35<br>uster_Azimuth | 34        | 33                   | 32<br>Isb |
| 5           | 47<br>Cluster1_R | 46<br>ollCount<br>Isb | 45 | 44                  | 43                  | 42<br>msb | 41<br>Cluster_Vrel[1 | 40        |
| 6           | 55               | 54                    | 53 | 52<br>Cluster       | 51<br>v_Vrel[7:0]   | 50        | 49                   | 48<br>Isb |
| 7           | 63               | 62                    | 61 | 60                  | 59                  | 58        | 57                   | 56        |

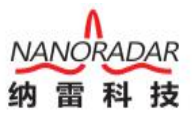

消息 0x70C 包含目标的距离、角度、速度等信息。当雷达传感器正常 工作且检测到目标时,在 CAR28T 系统状态报文之后会出现目标输出状态报文, 最后出现目标输出信息报文。

目标消息各字段描述如下表所示:

| 表 | 21 | 目标消息描述 | (0x70C) |
|---|----|--------|---------|
|   |    |        |         |

| 参数                 | 起始位置 | 长度 | 计算方法        | 取值范围   |
|--------------------|------|----|-------------|--------|
| Cluster_Index      | 0    | 8  |             | 0~127  |
| Cluster_RCSValue   | 8    | 8  | Val*0.5-50  | -50~30 |
| Cluster_Range      | 16   | 16 | Val*0.01    | 0~655  |
| Cluster_Azimuth    | 32   | 7  | Val*2-90    | -90~90 |
| Cluster_Vrel       | 48   | 11 | Val*0.05-35 | -35~35 |
| Cluster1_RollCount | 46   | 2  |             | 0~3    |

Note:

表中各字段的数值并非目标信息的真实值,真实数值需要经过如下公式计算获得:

| - | Index | = | IndexValue | // | 目标 ID |
|---|-------|---|------------|----|-------|
|---|-------|---|------------|----|-------|

- Rcs = RcsValue\*0.5 50 // 出厂测试保留值,不做输出
- Range = (RangeHValue\*256 + RangeLValue)\*0.01

   // 雷达输出的原始数据单位为 cm,转换后目标距离的单位为米

   Azimuth = AzimuthValue\*2-90 // 目标方位角
- RollCount = RollCountValue // 计数位
- Verl = (VrelHValue\*256 + VrelLValue) \*0.05-35 // 目标速度,单位 m/s
- SNR = Value-127 // 出厂测试保留值,不做输出

通过这些计算可以得到目标反射截面积 Rcs,目标距离 Range,目标速度 Verl,目标方位角 Azimuth,信噪比 SNR,从而准确的检测出目标。

Note:

目标速度为相对运动的径向速度。目标靠近雷达传感器时,目标速度值(Verl) 为负数;目标远离雷达传感器时,目标速度值(Verl)为正数。

# 6 数据解析示例

以 Message ID 为目标输出信息(Target Info)为例,有一帧 Target Info 数据报

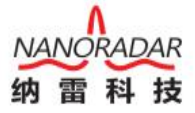

文如下:

Message ID:

0x70C

Data Payload:

0x01 0xC8 0x07 0xD0 0x32 0x02 0xEE 0x96

#### Interpretation:

| Message ID = $0x70C$                      |      |                                           |  |  |  |
|-------------------------------------------|------|-------------------------------------------|--|--|--|
| Data Payloa                               | ad = | 0x01 0xC8 0x07 0xD0 0x32 0x02 0xEE 0x96   |  |  |  |
| Data Payloa                               | id 名 | ▶字段解析如下:                                  |  |  |  |
| Index                                     | =    | 1                                         |  |  |  |
| Rcs                                       | =    | 0xC8*0.5 - 50 = 50                        |  |  |  |
| Range                                     | =    | (0x07*0x100 +0xD0)*0.01 = 20 //单位:m       |  |  |  |
| Azimuth                                   | =    | 0x32*2-90 = 10                            |  |  |  |
| Rsvd1                                     | =    | 0                                         |  |  |  |
| RollCount                                 | =    | (0x0 & 0xE0) >> 5 = 0                     |  |  |  |
| Verl                                      | =    | (0x02*0x100+0xEE) *0.05-35 = 2.5//单位, m/s |  |  |  |
| SNR                                       | =    | 0x96 - 127 = 23                           |  |  |  |
| Note:                                     |      |                                           |  |  |  |
| 用户需要自行编程解析传感器输出数据。0x2AF5 十六进制换算成          |      |                                           |  |  |  |
| 10 进制: 10997=5*16^0+F*16^1+A*16^2+2*16^3。 |      |                                           |  |  |  |

# 7 安装及风险须知

# 7.1 安装原则

传感器安装原则:

- 1、 安装时尽量远离车身内的信号天线;
- 2、 安装时远离大的用电设备频繁启动的位置;
- 3、 远离马达执行器与驱动器。

#### 安装位置:

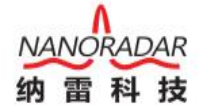

CAR28T 雷达传感器建议安装在车辆保险杠位置。

同天线罩一样,保险杠的材质同样会对雷达性能产生较大的影响,本质上保 险杠在三个方面影响雷达性能,第一是雷达波不能完全透过天线罩使雷达有效辐 射功率减小,包括反射损耗和介质损耗,第二是雷达天线波束畸变使得雷达作用 区域发生变化,可能导致雷达受后向目标干扰,第三是天线罩使雷达驻波变差。 雷达天线罩会降低雷达探测灵敏度和覆盖范围。

在后保险杠安装时,尽量遵守以下原则:

1、选择曲面光滑的区域;

2、避开拐角或厚度变化的区域;

3、避开镀铬或任何其他附加"特殊装饰形状设计"区域;

4、禁止在雷达天线面打胶。

## 7.2 使用风险须知

CAR28T 专为汽车应用领域而开发,使用者需要具备相关的技术知识。产品只能让那些具备相关培训的人员使用。使用者在发现产品的安全缺陷时,应及时通知纳雷科技公司客服人员。

♦ 当安装传感器时,确保天线罩表面没有冰粒或者水雾。

◆ 不能在传感器位置附近进行焊接活动。

◆ 传感器只能使用潮湿、无绒的棉布擦拭表面灰尘,绝不能刮擦损害传感器表面。

◆ 设备在投入使用之前需要进行日常检查。

# 8 常见问题(FAQ)

1) CAR28T 毫米波雷达安装在车上时输出的 ID 是否一样?

每个雷达 ID 都不一样,同时 ID 和安装位置没有关系; ID 从 CAN message ID 读出,比如 0x70C 雷达 ID 是 0,则 0x73C 的雷达 ID 是 3。同一台车上的雷达 ID 不 会相同,但不同车同一个位置的雷达 ID 是相同的,而 ID 可以通过程序进行配置。

2) CAR28T 电源电压范围?

CAR28T 电源电压范围宽(6~32V DC)。电压越大,功率损耗越大。在工作时如果 仅有电压满足条件,电流不足,也会导致板子无法正常工作。

3) 关于我司毫米波雷达辅助驾驶解决方案?

我司主推的辅助驾驶方案是目前业界主流的高级辅助驾驶方案。首先是硬件配置, 一个长距离雷达(CAR150)加四个短距离雷达(CAR28T),构成整个硬件基础。其次还 需要相关视觉等多传感器配合,对信息的提取,包括目标检测位置、速度、角度 等信息。信息提取以后要与运动目标跟随算法、地图信息进行数据的高度融合。 最后构成对车辆的控制,需要进行控制算法与车底层功能控制来实现

# 9 参考文献

- [1] CAR28T 毫米波雷达白皮书
- [2] 纳雷科技毫米波雷达 MSN Tools 管理系统使用手册
- [3] 纳雷雷达升级工具使用手册

湖南纳雷科技 长沙高新区文轩路 27 号 麓谷企业广场 B7 栋 Tel.:0731-88939916E-Mail:sales@nanoradar.cnURL:www.nanoradar.cn

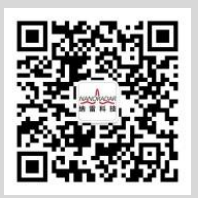